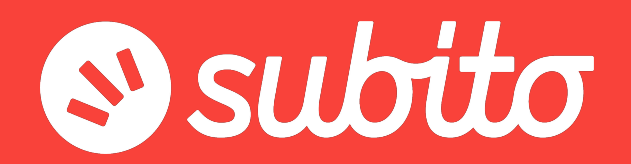

Come personalizzare lo Shop

# Accedi alla tua Area Riservata 1/1

areariservata.subito.it/login form

Per personalizzare il tuo **Shop** accedi alla tua <u>Area Riservata</u> e inserisci le credenziali confermate in fase di registrazione al sito:

- Username (mail di abbonamento)
- Password

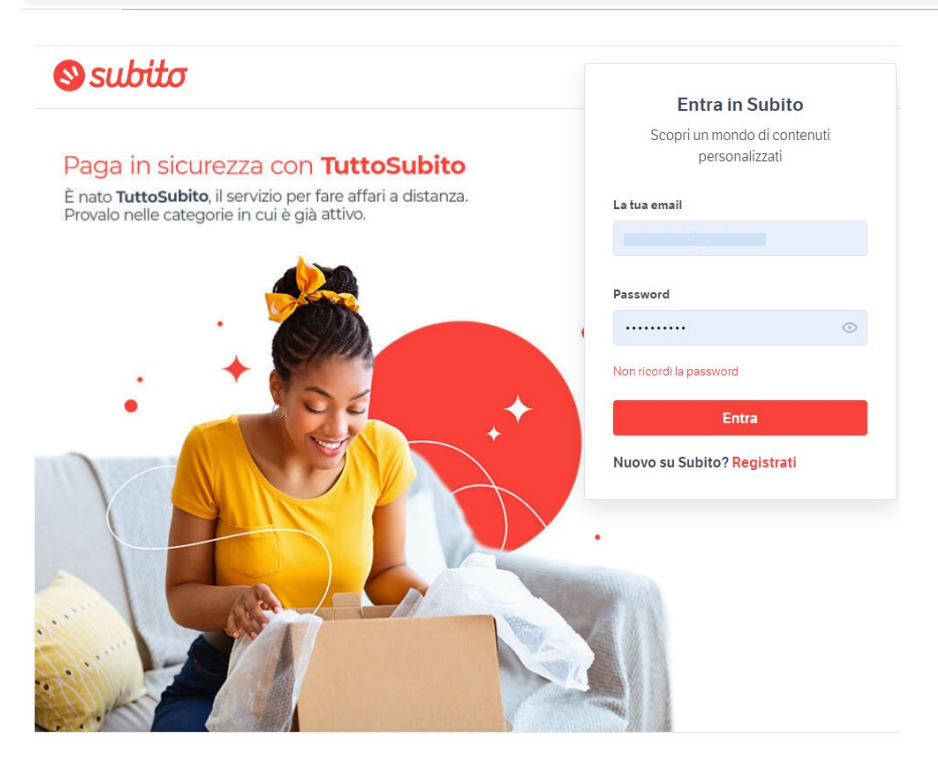

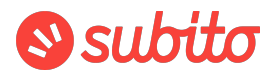

### Impostazioni 1/1

#### impresapiu.subito.it/shops?xtfrom=footer\_menu

| subito                          |                                                                 | 8  | andrevolo        | ~  | 🕀 Inserisci annuncio |
|---------------------------------|-----------------------------------------------------------------|----|------------------|----|----------------------|
| Benvenuto nella sezio           | ne di Subito dedicata alle aziende.                             |    | Messaggi         |    |                      |
| Se cerchi un prodotto o servizi | o professionale, sei nel posto giusto. Cerca lo Shop più vicino | Ő  | Preferiti        |    |                      |
| Dove?<br>Tutta Italia           | Che tipo di attivita cerchi?                                    | 02 | Ricerche salvate | 2? | Q                    |
|                                 |                                                                 | ණ  | Impostazioni     |    |                      |
| 18505 Shop                      |                                                                 | Ċ  | Esci             |    |                      |

Nel menù a tendina dell'Area Riservata clicca sulla voce Impostazioni

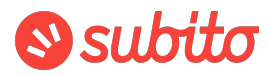

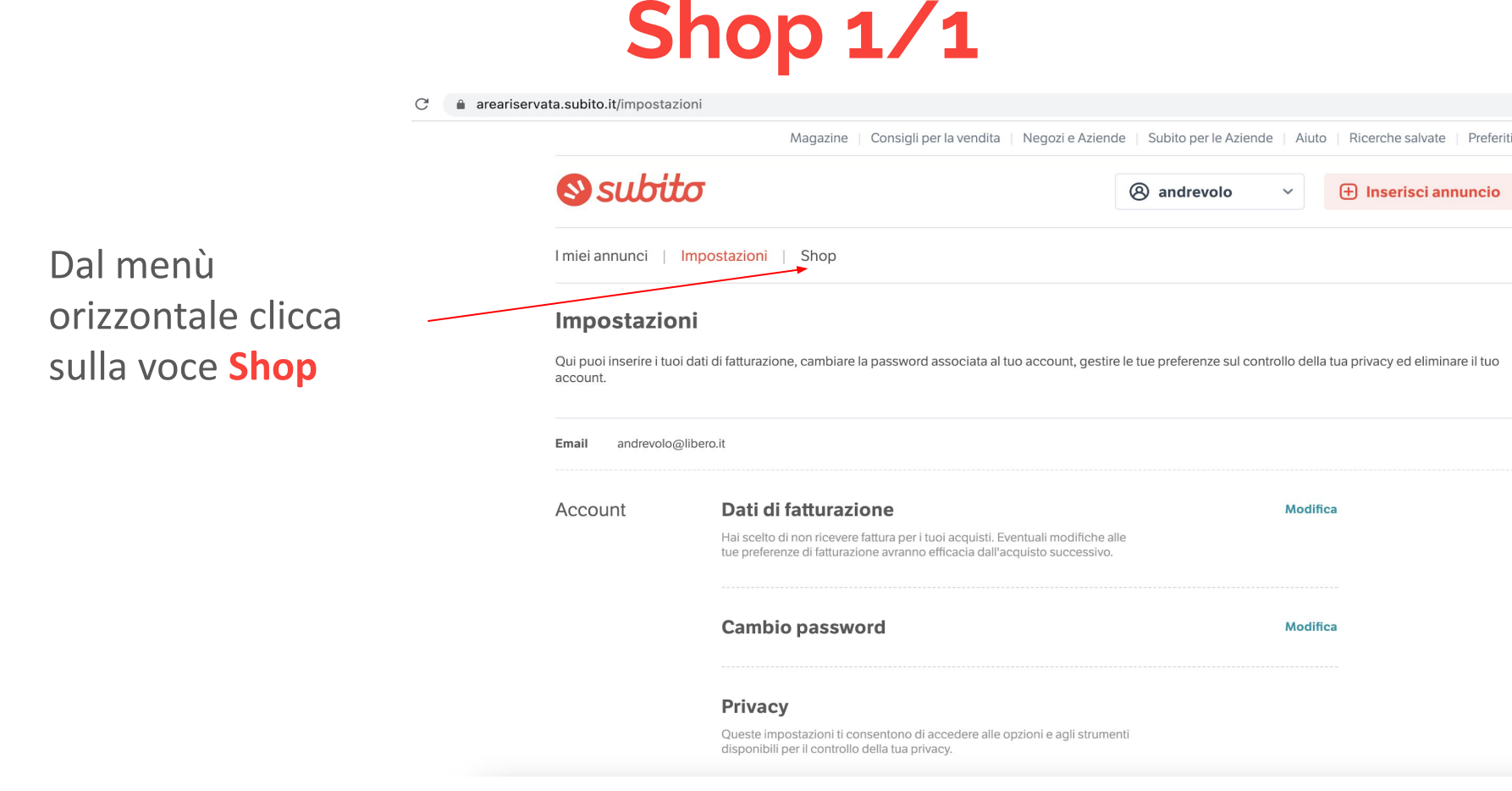

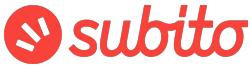

Inizia inserendo un'**immagine di copertina** (dimensioni almeno 980x368 pixel)

Ricorda di inserire foto di alta qualità e risoluzione (immagini non sfocate, nitide, con colori vivi e illuminazione adatta)

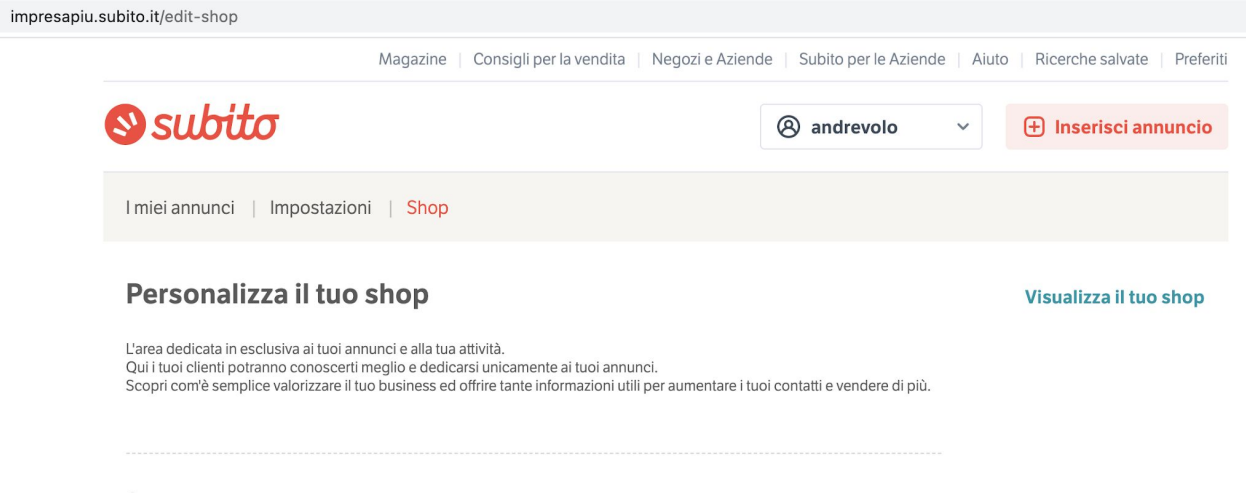

Cover

L'immagine di copertina deve avere una dimensione di 980x368

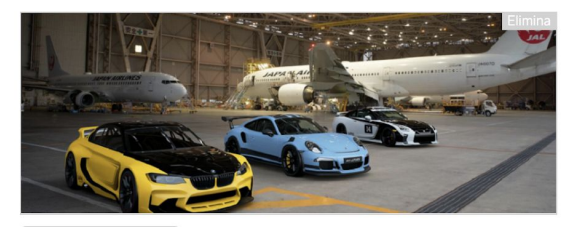

Carica

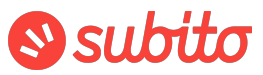

#### impresapiu.subito.it/edit-shop

Carica il **logo** della tua azienda (dimensioni almeno 188x141 pixel)

Logo

L'immagine del logo deve avere una dimensione di almeno 188 in larghezza o almeno 141 in altezza

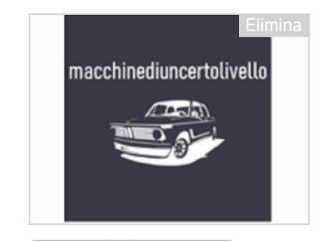

Carica

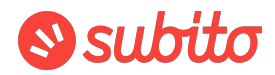

### Inserisci altre informazioni quali:

Nome shop: Inserisci il nome della tua azienda (es. "Auto Service srl") Puoi specificare ulteriormente la tipologia di attività della tua azienda (es. "Auto Service srl Negozio biciclette" "Auto Service srl Concessionario auto" "Auto Service srl Agenzia immobiliare")

**Slogan:** inserisci una frase che descrive e valorizza la tua azienda e i prodotti/servizi offerti

### 🛯 subito

Informazioni

Arricchisci il tuo shop con informazioni utili per i tuoi clienti

Nome Shop (campo obbligatorio)

Auto Service S.r.l.

#### Slogan

Ricambi per auto e moto, riparazione, carrozzeria, gommista

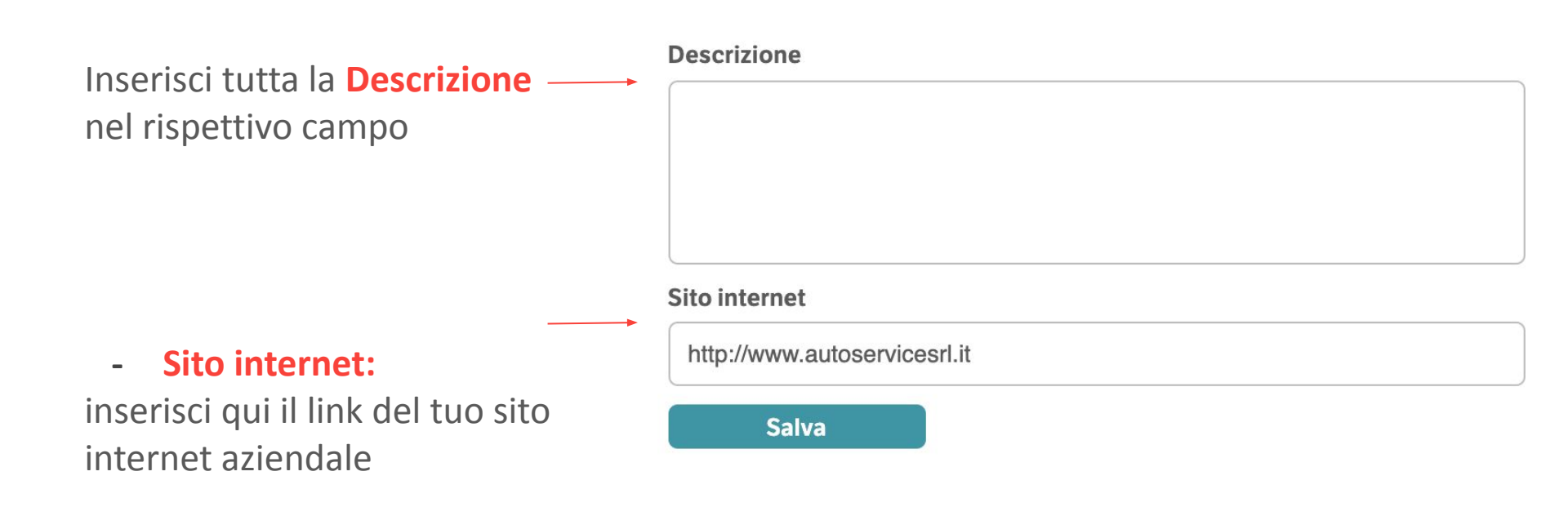

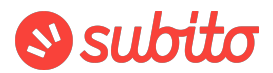

- **Descrizione:** (700 caratteri):

Ti consigliamo di suddividere il testo in paragrafi o elenchi puntati; utilizza un tono colloquiale, chiaro, facile da leggere e comprendere. Ricorda di essere sempre onesto e trasparente sulle tue condizioni di vendita e sui tuoi prodotti in generale.

1) Per prima cosa spiega ai tuoi potenziali clienti quali prodotti possono acquistare nel tuo shop: utilizza parole chiave rappresentative della tua attività e sinonimi—> quelle che il tuo pubblico utilizza per cercare i tuoi prodotti.

**2)** Racconta i prodotti definendone le caratteristiche, elenca i vantaggi di acquistare i tuoi prodotti (qualità, prezzo competitivo, personalizzazione, design, innovazione), i tuoi traguardi raggiunti, la soddisfazione dei clienti; racconta quali sono i tuoi best sellers, i prodotti innovativi o le novità appena aggiunte nel tuo shop.

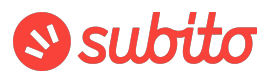

3) Proponi offerte e sconti (sul primo acquisto, stagionali, su acquisti in grosse quantità).

**4) Definisci quali sono le condizioni di vendita** in modo chiaro ed esaustivo (ordini, prezzi, IVA, modalità e costi di spedizione, garanzie); aggiungi informazioni su diritto di recesso, possibilità di effettuare reso e rimborsi.

**5) Definisci le modalità di pagamento possibili** (es. paypal, carta di credito, bonifico bancario) e le condizioni, come tempi, possibilità di pagamento a rate, dilazionato, alla consegna, e così via. Consiglia qual è la modalità di pagamento più sicura per proteggere te e i tuoi clienti.

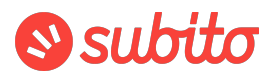

Foto

Foto: Carica da 1 a 6 foto rappresentative della tua azienda (più sono meglio è), come l'entrata del tuo shop, gli interni, i prodotti più venduti. Rinomina le immagini con il nome della tua azienda e il prodotto rappresentato.

Ricorda: presta attenzione alla qualità dell'immagine (giusta illuminazione, colori, dimensioni), le foto devono valorizzare la tua azienda e i prodotti.

### 🛯 subito

Aggiungi almeno una foto per rendere visibile la gallery nel tuo shop, in questo modo darai la possibilità di farti conoscere meglio.

Ogni immagine deve avere una dimensione di almeno 400x300

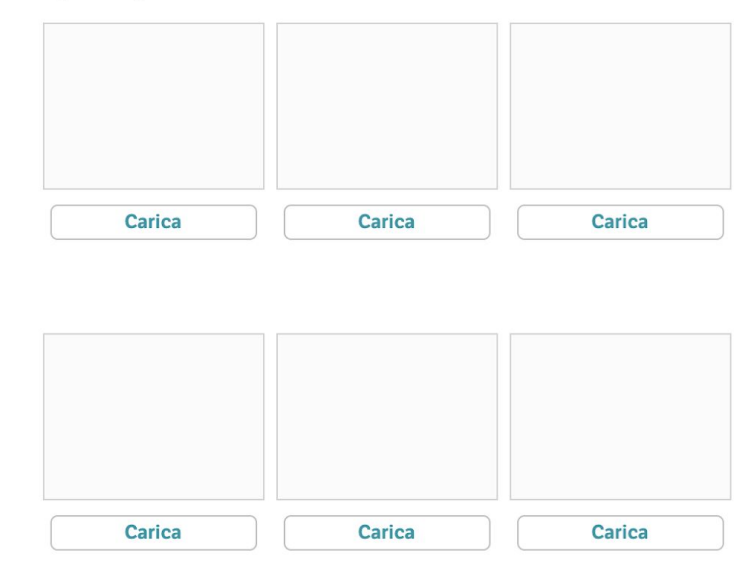

Numeri di telefono

|                                    | Numero | Nome |
|------------------------------------|--------|------|
|                                    | Numero | Nome |
| Numeri di telefono: inserisci da 1 | Numero | Nome |
| a 5 numeri di telefono per farti   | Numero | Nome |
| contattare dai tuoi clienti        | Numero | Nome |
|                                    | Numero | Nome |
|                                    | Salva  |      |

 Referenti: inserisci eventuali referenti con il rispettivo ruolo ricoperto

| Referenti | Inserisci i tuoi referenti | e assegnagli un ruolo |
|-----------|----------------------------|-----------------------|
|           | Nome                       | Ruolo                 |
|           | Salva                      |                       |
|           | Nome                       | Ruolo                 |
|           | Salva                      |                       |
|           | Nome                       | Ruolo                 |
|           | Salva                      |                       |

Puoi inserire fino a 5 numeri di telefono assegnandogli un nome

\_

Sede

Orari d'ape

 Sede: inserisci l'indirizzo della sede della tua attività

| Comune    |   |  |  |  |
|-----------|---|--|--|--|
| Indirizzo |   |  |  |  |
| Indirizzo |   |  |  |  |
|           |   |  |  |  |
|           |   |  |  |  |
|           |   |  |  |  |
|           |   |  |  |  |
|           |   |  |  |  |
|           |   |  |  |  |
|           |   |  |  |  |
| Salva     | a |  |  |  |

 Orari di apertura: compila tutti i campi con gli orari di apertura/chiusura della tua attività

| rtura | Inserisci gli orari della tua attività (compila tutti i giorni per rendere gli orari visibili) |      |           |     |       |       |     |  |  |
|-------|------------------------------------------------------------------------------------------------|------|-----------|-----|-------|-------|-----|--|--|
|       | Giorno della settimana                                                                         |      |           |     |       |       |     |  |  |
|       | Lun                                                                                            | Mar  | Mer       | Gio | Ven   | Sab   | Dom |  |  |
|       | Orario contin                                                                                  | uato |           |     |       |       |     |  |  |
|       | Mattina                                                                                        |      |           |     |       |       |     |  |  |
|       | Seleziona                                                                                      | ~    | Seleziona | 1   | ✓ □ c | hiuso |     |  |  |
|       | Pomeriggio                                                                                     |      |           |     |       |       |     |  |  |
|       | Seleziona                                                                                      | ~    | Seleziona | 1   | ✓ □ c | hiuso |     |  |  |

## Il tuo Shop su Subito è pronto!

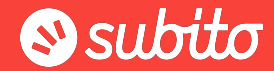